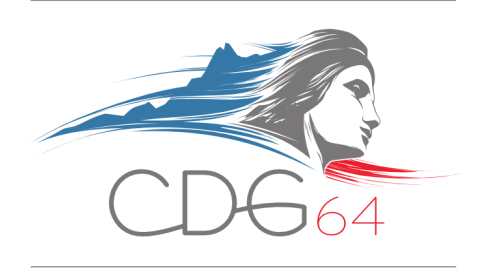

## GUIDE DE PROCÉDURE

## DE LA

## TELEDECLARATION DES COTISATIONS CDG

Octobre 2021

Coordonnées dédiées à la télédéclaration : Comptabilité – Tel : 05 59 90 35 73 – Email : teledeclaration@cdg-64.fr

### ACCEDEZ A LA TELEDECLARATION

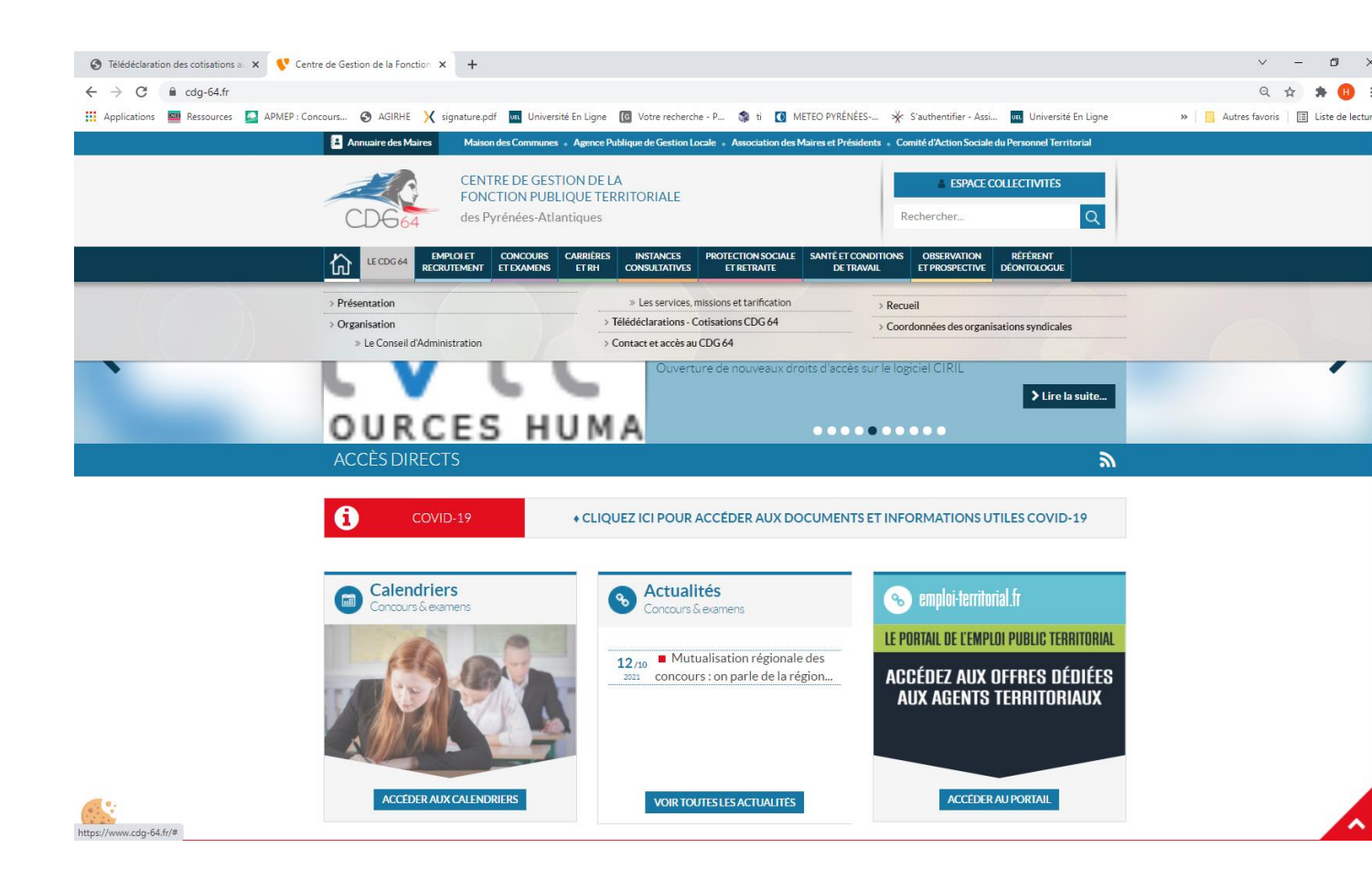

 Accédez au site de télédéclaration des cotisations à partir du site internet du CDG64 (www.cdg-64.fr) en cliquant sur le menu « LE CDG64 – Télédéclarations – Cotisations CDG64 »

#### **IDENTIFICATION**

| http://www.declaration.cdn-64.         | ir/ D + 🗟 C X 🙆 Accusil CDG                       | 64 Garation des cotie      | ati X                 |            |
|----------------------------------------|---------------------------------------------------|----------------------------|-----------------------|------------|
| chier Edition Affichage Examin Out     |                                                   |                            | Rechercher The Autres | Connevion  |
| a Deserve a server at a Coloris de se  |                                                   |                            | - Dans - Césuité -    |            |
| Basser la commande 🧧 Galerie de co     | mposants 👻 supprimer                              |                            | ♥ Page ♥ Securite ♥   | Outils 🕈 🌚 |
|                                        | Centre de Gestion 64 - Téléde                     | éclaration des cotisations |                       |            |
|                                        | Identifica                                        | tion                       |                       |            |
|                                        | Saisissez les identifiants de votre collectivité! |                            |                       |            |
|                                        |                                                   |                            |                       |            |
| éclaration                             |                                                   | Identifiant                |                       |            |
| éfinir la périodicité                  | M                                                 | ot de passe                |                       |            |
| Calendrier des déclarations            |                                                   |                            |                       |            |
| listorique des déclarations            |                                                   | Connexion                  |                       |            |
| Changer votre mot de passe             |                                                   |                            |                       |            |
| A.Q.                                   | _                                                 |                            |                       |            |
| Consultez la notice                    |                                                   |                            |                       |            |
| Déconnexion                            |                                                   |                            |                       |            |
|                                        |                                                   |                            |                       |            |
|                                        | fades Allertines Tress desta dessais              |                            |                       |            |
| © 2008, Le centre des gestions des Pyr | enees-Atlantiques - Tous droits reserves.         |                            |                       | 60         |

- Vos identifiants vous ont été fournis par courrier.
- Renseignez les zones « Identifiant » et « Mot de passe » puis cliquez sur le bouton « Connexion ». Veillez à respecter les majuscules et les minuscules.

#### SAISIE DE DECLARATION

• La périodicité de vos déclarations dépend de l'effectif de votre collectivité :

- 1 à 9 agents : déclaration trimestrielle
- $\circ~10$  et plus : déclaration mensuelle
- La modification de la périodicité de versement des cotisations n'est possible qu'avant première l'établissement de déclaration annuelle. votre cliquant "Définir périodicité". Vous y accédez en sur le menu la

| A Passer la commande Galerie de composants - Contra de Castino 64 - Télédéciaration des cotisations   Saise de la déclaration   Collectivité : test   Numéro d'adhérent : 2000   Périodicité : Mensuelle   Périodicité : Mensuelle   Qaleris combis au régime 0 e   1.30 %   Octumentaire:   Commentaire:   Commentaire:   Commentaire:   Commentaire:   Commentaire:   Commentaire:   Commentaire:   Commentaire:   Commentaire:   Commentaire:   Commentaire:   Commentaire:   Commentaire:   Contexte de collectivités afilités au Centre de Gestion sont concernées.   L'assiete de collectivités afilités des due et les rénumération apparaissant sur le bordereau URBSAF au titre de l'assurance   L'assiete                                                                                                    | ttp://www.declaration.cdg-64                                                               | .fr/declarationCE ♀ ≧ ♂ × ) @ Téléc<br>tils ? × Google                                                                                                    | léclaration des cotisati ×                                                                                                  | Recherch                                                                                                 | 유 값 한<br>ner • · Autres » Connexion · · ·                     |
|----------------------------------------------------------------------------------------------------|--------------------------------------------------------------------------------------------|----------------------------------------------------------------------------------------------------|----------------------------------------------------------------------------------------------------|----------------------------------------------------------------------------------------------------|---------------------------------------------------------------|
| Centre de Gestion 64 - Télédéclaration des cotisations         Saisie de la déclaration         Collectivité : test         Numéro d'adhérent : 12000         Périodité : Mensuelle       Périodité : 1000         Périodité : dest       Numéro d'adhérent : 2000         Périodité : dest       Noméro d'adhérent : 2000         Périodité : dest       Noméro d'adhérent : 2000         Périodité : dest       Noméro d'adhérent : 2000         Périodité : dest       Noméro d'adhérent : 2000         Périodité : dest       Noméro d'adhérent : 2000         Périodité : dest       Noméro d'adhérent : 2000         Périodité : dest       Périodité : destinations       Noméro d'adhérent : 2000         Aux       Collectivité : destinations su régime<br>général       Die 130 % 0 e       Oe         Agents souma su régime<br>général       Die 130 % 0 e       Oe       Oe         Commentaires       Die       Total       Oe       Oe         Contract de asset       Die       Total       Oe       Oe         Contract de colsation correspond aux éléments de rénumération apparaissant sur le bordereau URSSAF au titre de l'assurance<br>matade.       Dies elles collectivités affliéés au Centre de Gestion sont concernées.         L'assiette de colsation correspond aux éléments de rénumération supara                                                                                                    | 🚔 🚨 Passer la commande 🔊 Galerie de composants 🔻 🧧 Supprimer 🎒 👻 📓 🗸 Dage 🖛 Sécurité 🗸 Out |                                                                                                    |                                                                                                    |                                                                                                    |                                                               |
| Saisie de la déclaration         Collectivité : test       Numéro d'adhérent : 12000         Périodicité : Mensuelle       Périodicité : Mensuelle         Périodicité : Mensuelle       Périodicité : Mensuelle         Périodicité : Mensuelle       Périodicité : Mensuelle         Périodicité : Mensuelle       Périodicité : Mensuelle         Périodicité : Mensuelle       Dériodicité : Mensuelle         Périodicité : danvier 2014 - Date limite : Du 01/01/2014 au 31/01/2014       MONTANT<br>(Cottastion obligatoire de<br>0,05% + additionnelle de<br>0,05% + additionnelle de<br>0,05% + additionne |                                                                                            | Centre de Gestion 64 - T                                                                                                    | élédéclaration d                                                                                                    | es cotisations                                                                                           |                                                               |
| Collectivité : test         Numéro d'adhérent : 12000         Périodité : Mensuelle         Périodité : Mansuelle         Périodité : Mansuelle         Périodité : Mansuelle         Périodité : Mansuelle         Périodité : Mansuelle         Périodité : Mansuelle         Périodité : Mansuelle         Agent soumis au régime       0 €         Onsulte : la notice         éconnexion         AQ         Onsulte : la notice         éconnexion         Valider         Valider         Valider         Valider         Vales les collectivités adfiliées au Centre de Gestion sont concernées.         L'assiette é e collection correspond aux éléments de Se élus et les rénumérations versées aux contractuels de dras fuitée.         Commentaire:         Valider         Vales les collectivités adfiliées au Centre de Gestion sont concernées.         L'assiette é e collection correspond aux éléments de sé suit et rénumération sersées aux contractuels de droit privé (par exemple, apprentis, contrats d'accompagnement à l'emploi, contrats d'avenir).         Vales les collectivités adfiliées au Centre de Gestion sont les rénumérations versées aux contractuels de droit privé (par exemple, apprentis, contrats d'accompagnement à l'emploi, contrats d'avenir).                                                                                                    |                                                                                            | Saisie de                                                                                                    | la déclaration                                                                                                    |                                                                                                    |                                                               |
| Contraction       TAUX         éclaration       ASSIETTE       Cotisation obligatoire de<br>0,050%)       MONTANT<br>(Cotisation obligatoire de<br>0,050%)       MONTANT<br>(Cotisation obligatoire de<br>0,050%)       MONTANT<br>(Cotisation obligatoire de<br>0,050%)         éclaration       Éfinir la périodicăé       Di e       1.30 %       Oi e         atendrier des déclarations       Agents soumis au régime       Di e       1.30 %       Oi e         hanger voire mot de passe       A.Q.       Oi e       1.30 %       Oi e         A.Q.       commentaires       Commentaire       Image voire mot de passe         A.Q.       commentaire       Image voire mot de passe         A.Q.       commentaire       Image voire mot de passe         A.Q.       commentaire       Image voire mot de passe         A.Q.       commentaire       Image voire mot de passe         A.Q.       commentaire       Image voire mot de passe         A.Q.       commentaire       Image voire mot de passe         A.Q.       commentaire       Image voire mot de passe         A.Q.       commentaire       Image voire mot de passe         A.Q.       commentaire       Image voire woire passe         A.Q.       commentaire       Image voire woire passe voire woire passe                                                                                                    | CDG                                                                                        | Collectivité : test<br>Numéro d'adhérent : 12000<br>Périodicité : Mensuelle<br>Période : Janvier 2014 - Date limite                                                             | : Du 01/01/2014 au 31/01/                                                                                                   | 2014                                                                                                    |                                                               |
| édaration       Fonctionnaires       D €       1.30 %       0 €         éfinir la périodicité       alendrier des déclarations       0 €       1.30 %       0 €         alendrier des déclarations       alendrier des déclarations       0 €       1.30 %       0 €         alendrier des déclarations       alendrier des déclarations       0 €       1.30 %       0 €         hanger votre mot de passe       A.Q.       0 €       1.30 %       0 €         A.Q.       consultez la notice       0 €       1.30 %       0 €         éconnexion       Valider        0 €       0 €       0 €         Toutes les collectivités affiliées au Centre de Gestion sont concernées.       L'assiette de cotisation correspond aux éléments de rénumération aparalissant sur le bordereau URSSAF au titre de l'assurance maladie.       Les seules exceptions sont les indemnités des élus et les rénumérations versées aux contractuels de droit privé (par exemple, apprentis, contrats d'accompagnement à l'emploi, contrats d'avenir). <ul> <li></li></ul>                                                                                                    | This is payed. When                                                                        |                                                                                                    | ASSIETTE                                                                                                    | TAUX<br>(Cotisation obligatoire de<br>0,80% + additionnelle de<br>0,50%)                                 | MONTANT<br>COTISATION                                         |
| étini la périodicité       Agents soumis au régime       0 €       1.30 %       0 €         alendrier des déclarations       Istorque des déclarations       0 €       1.30 %       0 €         hanger votre mot de passe       A.Q.       0 €       1.30 %       0 €         A.Q.       onsuitez la notice       Commentaire:       Image: Commentaire:       Image: Commentaire:       Image: Commentaire:         Valider       Toutes les collectivités affiliées au Centre de Cestion sont concernées.       L'assiette de cotisation correspond aux éléments de rénumération apparaissant sur le bordereau URSSAF au titre de l'assurance malade.         Le seules exceptions sont les indemnités des élus et les rénumérations versées aux contractuels de droit privé (par exemple, apprentis, contrats d'accompagnement à l'emploi, contrats d'avenir).       e 2008, Le centre des gestions des Pyrénies-Atlantiques - Tous droits réservés.                                                                                                    | Déclaration                                                                                | Fonctionnaires<br>CNRACL                                                                                                    | <b>b</b> €                                                                                                    | 1.30 %                                                                                                   | 0 €                                                           |
| alendrier des déclarations       Cumul d'emplois       0 €       1.30 %       0 €         istorque des déclarations       hanger votre mot de passe       A.Q.       0 €       1.30 %       0 €         A.Q.       onsuitez la notice       Commentaire :       Valider       •       •         Commentaire :       Valider       •       •       •       •         Toutes les collectivités affiliées au Centre de Gestion sont concernées.       L'assiette de cotisation correspond aux éléments de rénumération apparaissant sur le bordereau URSSAF au titre de l'assurance maladie.       Les seules exceptions sont les indemnités des élus et les rénumérations versées aux contractuels de droit privé (par exemple, apprentis, contrats d'accompagnement à l'emploi, contrats d'avenir).         © 2008, Le centre des gestions des Pyrénées-Atlantiques - Tous droits réservés.                                                                                                    | Définir la périodicité                                                                     | Agents soumis au régime<br>général                                                                                                    | 0 €                                                                                                    | 1.30 %                                                                                                   | 0 €                                                           |
| istorque des déclarations       Le montant total est modifiable avec une tolérance de 2 euros par rapport au total calculé       Total       0 €         A.Q.       onsuitez la notice       Commentaire :       Image: Commentaire :       Image: Commentaire : <t< td=""><td>Calendrier des déclarations</td><td>Cumul d'emplois</td><td>0 €</td><td>1.30 %</td><td>0 €</td></t<>                                                                                                    | Calendrier des déclarations                                                                | Cumul d'emplois                                                                                                    | 0 €                                                                                                    | 1.30 %                                                                                                   | 0 €                                                           |
| A.Q.       Commentaire:         onsutez la notice       Valider         éconnexión       Valider         Toutes les collectivités affiliées au Centre de Cestion sont concernées.       L'assiette de cotisation correspond aux éléments de rénumération apparaissant sur le bordereau URSSAF au titre de l'assurance maladie.         Les seules exceptions sont les indemnités des élus et les rénumérations versées aux contractuels de droit privé (par exemple, apprentis, contrats d'accompagnement à l'emploi, contrats d'avenir).         © 2008, Le centre des gestions des Pyrénies-Atlantiques - Tous droits réservés.                                                                                                    | Historique des déclarations                                                                | Le montant total est modifiable avec une t                                                                                                    | olérance de 2 euros par rapp                                                                                                | oort au total calculé Total                                                                              | 0 €                                                           |
| AQ       Commentaire:         éconnexión       Valider         Toutes les collectivités affiliées au Centre de Gestion sont concernées.       L'assiette de cotisation correspond aux éléments de rénumération apparaissant sur le bordereau URSSAF au titre de l'assurance maladie.         Les seules exceptions sont les indemnités des élus et les rénumérations versées aux contractuels de droit privé (par exemple, apprentis, contrats d'accompagnement à l'emploi, contrats d'avenir).         © 2008, Le centre des gestions des Pyrénies-Atlantiques - Tous droits réservés.                                                                                                    | Changer votre mot de passe                                                                 |                                                                                                    |                                                                                                    |                                                                                                    |                                                               |
|                                                                                                    | F.A.Q.                                                                                     | Commentaire :                                                                                                    |                                                                                                    |                                                                                                    | <u>^</u>                                                      |
|                                                                                                    | Consultez la notice                                                                        | _                                                                                                    |                                                                                                    |                                                                                                    | *                                                             |
| © 2008, Le centre des gestions des Pyrénées-Atlantiques - Tous droits réservés.                                                                                                    | Deconnexion                                                                                | Toutes les collectivités affiliées au Cen<br>L'assiette de cotisation correspond au<br>maladie.<br>Les seules exceptions sont les indemu<br>apprentis, contrats d'accompagnemen | Va<br>atre de Gestion sont conce<br>x éléments de rénumérati<br>nités des élus et les rénur<br>t à l'emploi, contrats d'ave | lider<br>Irmées.<br>on apparaissant sur le bordereau UF<br>mérations versées aux contractuels c<br>nir). | RSSAF au titre de l'assurance<br>le droit privé (par exemple, |
|                                                                                                    | © 2008, Le centre des gestions des Py                                                      | rénées-Atlantiques - Tous droits réservés.                                                                                                    |                                                                                                    |                                                                                                    |                                                               |
|                                                                                                    |                                                                                            |                                                                                                    |                                                                                                    |                                                                                                    |                                                               |

- Renseignez les zones « Assiette » vous concernant. Les montants sont calculés automatiquement.
- Si le montant total calculé est différent du montant de votre logiciel de paie, vous pouvez modifier le montant total à 2 euros près pour une concordance exacte.
- S'il est nécessaire de laisser un commentaire associé à votre déclaration, utilisez la zone commentaire (rattrapage d'oubli de déclaration de cotisation précédente, assiettes très différentes de la période précédente dues à l'emploi de saisonniers...).
- <u>Ne jamais utiliser cette zone pour indiquer un numéro de mandat, une période de cotisation ou tout autre élément de ce genre</u>.
- ATTENTION, toute déclaration validée n'est plus modifiable.
- La saisie est terminée, cliquez sur le bouton « Valider », acceptez le message de confirmation pour valider la déclaration, ou bien corrigez éventuellement les anomalies signalées (montants négatifs, données non numériques...) et validez à nouveau la déclaration.

### **CERTIFICAT DE DECLARATION**

| A passer la commande                                                                                                    | ner Edition Affichage Favoris O                                                                                                    | utils ? X Google                                                                                                    |                                                                                                    | 2                                                                            | ▼ 3 Recher                                           | cher • Autres »                               | Connexio             |
|----------------------------------------------------------------------------------------------------|----------------------------------------------------------------------------------------------------|----------------------------------------------------------------------------------------------------|----------------------------------------------------------------------------------------------------|------------------------------------------------------------------------------|------------------------------------------------------|-----------------------------------------------|----------------------|
| Centre de Gestion 64 - Télédéclaration des cotisations         Saisie de la déclaration         Collectivité : test         Numéro d'adhérent : 12000       Périodicité : Mensuelle         Périodicité : Mensuelle       Périodicité : Mensuelle         Périodicité : Janvier 2014 - Date limite : Du 01/01/2014 au 31/01/2014       MONTAN<br>(Cotisation nobligatoire de<br>0,80% + additionnelle de<br>0,50%)       MONTAN<br>COTISATI         Claration       Fonctionnaires<br>CNRACL       12250 €       1.30 %       159.2         Agents soumis au régime<br>général       4325 €       1.30 %       56.2         Currunt d'emplois       0 €       1.30 %       215         A.a.       Commentaire :       Valider       Zurider         Toutes les collectivités affiliées au Centre de Gestion sont concernées.<br>L'assiette de cotisation correspond aux éléments de rénumération apparaissant sur le bordereau URSSAF au titre de                                                                                                    | Basser la commande  Galerie de Galerie de | composants 👻 🌆 Supprim                                                                                                    | er                                                                                                    | 🟠 • 🔊                                                                        | * 🖃 🚔 * Pa                                           | age 🔻 Sécurité 🔻                              | Outils 👻 🌘           |
| Saisie de la déclaration         Collectivité : test       Numéro d'adhérent : 12000         Périodicité : Mensuelle       Périodicité : Mensuelle         Périodicité : Janvier 2014 - Date limite : Du 01/01/2014 au 31/01/2014       TAUX<br>(Cotisation obligatoire de<br>0,80% + additionnelle de<br>0,80% + additionnelle de<br>0,80% + additionnelle de<br>0,80% + additionnelle de<br>0,80% + additionnelle de<br>0,80% + additionnelle de<br>0,80% + additionnelle de<br>0,80% + 0.400 mobilizatoire de<br>0,80% + 0.400 mobilizatoire de<br>0 |                                                                                                    | Centre de Gesti                                                                                                    | on 64 - Télédéclaratio                                                                                                    | on des <mark>cotisa</mark> tio                                               | ons                                                  |                                               |                      |
| Collectivité : test         Numéro dadhérent : 12000         Périodicité : Mensuelle         Période : Janvier 2014 - Date limite : Du 01/01/2014 au 31/01/2014         ASSIETTE       TAUX<br>(Cotisation obligatoire de<br>0,80% + additionnelle de<br>0,50%)         Collectivité : test         Numéro dadhérent : 12000         Période : Janvier 2014 - Date limite : Du 01/01/2014 au 31/01/2014         ASSIETTE       Cotisation obligatoire de<br>0,80% + additionnelle de<br>0,50%)         Fonctionnaires<br>CNRACL       12250 €         Agents soumis au régime<br>genéral       4325 €         Cumul d'emplois       0,€         Cumul d'emplois       0,€         Cumentaire :       Commentaire :         Commentaire :       Commentaire :         Commentaire :       Valider                                                                                                    |                                                                                                    |                                                                                                    | Saisie de la déclaration                                                                                                    | í.                                                                           |                                                      |                                               |                      |
| Image: space space                                      |                                                                                                    | Collectivité : test<br>Numéro d'adhérent : 1<br>Périodicité : Mensuelle<br>Période : Janvier 201                             | 2000<br>4<br>4 - Date limite : Du 01/01/2014 au                                                                                                | 31/01/2014                                                                   |                                                      |                                               |                      |
| claration       Fonctionnaires<br>CNRACL       12250 €       1.30 %       159.2         Agents soumis au régime<br>général       4325 €       1.30 %       56.2         Cumul d'emplois       0 €       1.30 %       56.2         Cumul d'emplois       0 €       1.30 %       56.2         Cumul d'emplois       0 €       1.30 %       56.2         Cumul d'emplois       0 €       1.30 %       56.2         Cumul d'emplois       0 €       1.30 %       56.2         Cumul d'emplois       0 €       1.30 %       56.2         Cumul d'emplois       0 €       1.30 %       56.2         Cumul d'emplois       0 €       1.30 %       56.2         Cumul d'emplois       0 €       1.30 %       56.2         Cumul d'emplois       0 €       1.30 %       56.2         Commentaire :       Commentaire :       Commentaire :       Commentaire :         Valider       Toutes les collectivités affiliées au Centre de Gestion sont concernées.       L'assiette de cotisation correspond aux éléments de rénumération apparaissant sur le bordereau URSSAF au titre de                                                                                                    |                                                                                                    |                                                                                                    | ASSIETTE                                                                                                    | (Cotisation<br>0,80% + a<br>0                                                | TAUX<br>n obligatoire de<br>dditionnelle de<br>,50%) | MONTANT<br>COTISATIO                          | N                    |
| finir la périodicité       Agents soumis au régime       4325 €       1.30 %       56.2         endrier des déclarations       0 €       1.30 %       56.2         Cumul d'emplois       0 €       1.30 %       56.2         Cumul d'emplois       0 €       1.30 %       56.2         Cumul d'emplois       0 €       1.30 %       56.2         Cumul d'emplois       0 €       1.30 %       56.2         Cumul d'emplois       0 €       1.30 %       56.2         No.       Ee montant total est modifiable avec une tolérance de 2 euros par rapport au total calculé       Total       215         No.       Commentaire :       Commentaire :       Valider       Toutes les collectivités affiliées au Centre de Gestion sont concernées.       L'assiette de cotisation correspond aux éléments de rénumération apparaissant sur le bordereau URSSAF au titre de                                                                                                    | claration                                                                                                    | Fonctionnaire                                                                                                    | s 12250 e                                                                                                    | ε                                                                            | 1.30 %                                               | 159.25                                        | €                    |
| endrier des déclarations  torique des déclarations  anger votre mot de passe                                                                                                    | finir la périodicité                                                                                                    | Agents soumis au                                                                                                    | régime 4325 e                                                                                                    | ε Γ                                                                          | 1.30 %                                               | 56.23                                         | €                    |
| torique des déclarations  anger votre mot de passe  .Q                                                                                                    | endrier des déclarations                                                                                                    | Cumul d'emple                                                                                                    | ois 0 e                                                                                                    | E                                                                            | 1.30 %                                               | 0                                             | €                    |
| anger votre mot de passe                                                                                                    | torique des déclarations                                                                                                    | Le montant total est modifi                                                                                                  | able avec une tolérance de 2 euros p                                                                                                    | ar rapport au total calculé                                                  | Total                                                | 215.4                                         |                      |
| .Q.       Commentaire :         isuitez la notice       Valider         connexion       Valider         Toutes les collectivités affiliées au Centre de Gestion sont concernées.       L'assiette de cotisation correspond aux éléments de rénumération apparaissant sur le bordereau URSSAF au titre de                                                                                                    | anger votre mot de passe                                                                                                    |                                                                                                    |                                                                                                    |                                                                              |                                                      |                                               | -                    |
| sounexion Valider Toutes les collectivités affiliées au Centre de Gestion sont concernées. L'assiette de cotisation correspond aux éléments de rénumération apparaissant sur le bordereau URSSAF au titre de                                                                                                    | .Q.                                                                                                    | Commentaire :                                                                                                    |                                                                                                    |                                                                              |                                                      |                                               | *                    |
| Toutes les collectivités affiliées au Centre de Gestion sont concernées.<br>L'assiette de cotisation correspond aux éléments de rénumération apparaissant sur le bordereau URSSAF au titre de                                                                                                    | isultez la notice                                                                                                    |                                                                                                    |                                                                                                    |                                                                              |                                                      |                                               | -                    |
| Toutes les collectivités affiliées au Centre de Gestion sont concernées.<br>L'assiette de cotisation correspond aux éléments de rénumération apparaissant sur le bordereau URSSAF au titre de                                                                                                    | connexion                                                                                                    |                                                                                                    |                                                                                                    | Valider                                                                      |                                                      |                                               |                      |
| Les seules exceptions sont les indemnités des élus et les rénumérations versées aux contractuels de droit privé (par apprentis, contrats d'accompagnement à l'emploi, contrats d'avenir).                                                                                                    |                                                                                                    | Toutes les collectivités a<br>L'assiette de cotisation o<br>maladie.<br>Les seules exceptions s<br>apprentis, contrats d'acc | filiées au Centre de Gestion sont<br>correspond aux éléments de rénu<br>ont les indemnités des élus et les<br>ompagnement à l'emploi, contrats | concernées.<br>mération apparaissant<br>s rénumérations versée<br>d'avenir). | sur le bordereau UF<br>es aux contractuels c         | RSSAF au titre de l'<br>de droit privé (par e | assurance<br>xemple, |

- Le certificat authentifie la déclaration pour la période en cours. Il reprend les informations de la déclaration et indique le numéro unique qui lui est associé.
   <u>Pour identifier votre cotisation, ce numéro doit absolument être reporté dans la zone « Pièces » du mandat</u>. La liste des numéros uniques associés à chaque déclaration vous a été envoyée dans le courrier de janvier 2014. Vous pouvez aussi retrouver cette liste dans le menu « Calendrier des déclarations ».
- Il est possible d'imprimer cette page en cliquant sur l'icône de l'imprimante.
- A noter : pour les utilisateurs des progiciels COSOLUCE, la télédéclaration peut s'effectuer à partir de Parme et le numéro unique s'intègre automatiquement dans le mandat.

#### CALENDRIER DES DECLARATIONS

|                           | Centre de Gestion 6                                                         | A _ Télédéclaration o         | les cotisations                    |                                   |
|---------------------------|-----------------------------------------------------------------------------|-------------------------------|------------------------------------|-----------------------------------|
|                           | Consultation of                                                             | u calendrier des déclar       | ations                             |                                   |
|                           | Collectivité : test<br>Numéro d'adhérent : 12000<br>Périodicité : Mensuelle |                               |                                    |                                   |
|                           | Calendrier de déclaration des<br>N° unique                                  | cotisations 2014 :<br>Période | Date d'ouverture de la déclaration | Date de clôture de la déclaration |
|                           | 1200010114                                                                  | Janvier 2014                  | 01/01/2014                         | 31/01/2014                        |
| claration                 | 1200010214                                                                  | Février 2014                  | 01/02/2014                         | 28/02/2014                        |
| finir la périodicité      | 1200010314                                                                  | Mars 2014                     | 01/03/2014                         | 31/03/2014                        |
| lendrier des déclarations | 1200010414                                                                  | Avril 2014                    | 01/04/2014                         | 30/04/2014                        |
| storique des déclarations | 1200010514                                                                  | Mai 2014                      | 01/05/2014                         | 31/05/2014                        |
| anner votre mot de nasse  | 1200010614                                                                  | Juin 2014                     | 01/06/2014                         | 30/06/2014                        |
| anger vone not de passe   | 1200010714                                                                  | Juillet 2014                  | 01/07/2014                         | 31/07/2014                        |
| λ.Q.                      | 1200010814                                                                  | Août 2014                     | 01/08/2014                         | 31/08/2014                        |
| nsultez la notice         | 1200010914                                                                  | Septembre 2014                | 01/09/2014                         | 30/09/2014                        |
| connexion                 | 1200011014                                                                  | Octobre 2014                  | 01/10/2014                         | 31/10/2014                        |
|                           | 1200011114                                                                  | Novembre 2014                 | 01/11/2014                         | 30/11/2014                        |
|                           | 1200011214                                                                  | Décembre 2014                 | 01/12/2014                         | 31/12/2014                        |
|                           |                                                                             |                               |                                    |                                   |

• Ce tableau permet de connaître les dates d'ouverture et de clôture de chaque déclaration en fonction de votre périodicité. Il vous fournit surtout la liste des numéros uniques associés à chaque déclaration. Pour identifier votre cotisation, ce numéro doit absolument être reporté dans la zone « Pièces » du mandat correspondant au règlement de la cotisation.

#### **HISTORIQUE DES DECLARATIONS**

| http://www.declaration.cd                                                                                                    | dg-64.fr/historiqueDec 🔎 🛪 🗟 🖒 🗙 🛛                                          | 🗿 Accueil CDG64           | Télédéclaration des cotisat | i ×                 | ល់ជំ       |
|----------------------------------------------------------------------------------------------------|-----------------------------------------------------------------------------|---------------------------|-----------------------------|---------------------|------------|
| ichier Edition Affichage Favoris                                                                                                    | Outils ? X Google                                                           |                           | 👻 🚼 Rec                     | hercher 🔹 Autres ン  | Connexion  |
| 💈 🧕 Passer la commande 🧃 Galerie                                                                                                    | de composants 👻 🌆 Supprimer                                                 |                           | 👌 🕶 📓 👻 🖶 ·                 | 🕶 Page 🖛 Sécurité 🖛 | Outils 🔻 🔞 |
|                                                                                                    | Centre de Gestion 6/                                                        | 4 - Télédéclaration d     | es cotisations              |                     |            |
|                                                                                                    | Consultation d                                                              | le l'historique des décla | rations                     |                     | 12.<br>12. |
|                                                                                                    | Collectivité : test<br>Numéro d'adhérent : 12000<br>Périodicité : Mensuelle |                           |                             |                     |            |
| Here and the second second sec | Cotisations archivées :                                                     |                           |                             |                     | *          |
|                                                                                                    | N° unique                                                                   | Période                   | Date déclaration            | Montant             |            |
|                                                                                                    | 120011213                                                                   | Décembre 2013             | 12/12/2012                  | 193,70€             | +          |
| éclaration                                                                                                    | •                                                                           |                           |                             |                     |            |
| alendrier des déclarations                                                                                                    |                                                                             |                           |                             |                     |            |
| etnin la periodiche<br>alendrier des déclarations<br>istorique des déclarations<br>hanger votre mot de passe<br>A.Q.                                                                                                    |                                                                             |                           |                             |                     |            |
| ennr la periodicité<br>alendrier des déclarations<br>istorique des déclarations<br>hanger votre mot de passe<br>A.Q.<br>onsultez la notice                                                                                                    |                                                                             |                           |                             |                     |            |
| alendrier des déclarations<br>ilistorique des déclarations<br>ihanger votre mot de passe<br>A.Q.<br>ionsultez la notice<br>éconnexion                                                                                                    |                                                                             |                           |                             |                     |            |
| enni la periodicite alendrier des déclarations istorique des déclarations hanger votre mot de passe A.Q. consultez la notice éconnexion                                                                                                    |                                                                             |                           |                             |                     |            |
| ennir la periodicite<br>alendrier des déclarations<br>istorique des déclarations<br>hanger votre mot de passe<br>A.Q.<br>onsultez la notice<br>léconnexion                                                                                                    | des Pyrénées-Atlantiques - Tous droits réservés.                            |                           |                             |                     |            |
| ennir la periodicite alendrier des déclarations istorique des déclarations hanger votre mot de passe A.Q. onsultez la notice léconnexion                                                                                                    | des Pyrénées-Atlantiques - Tous droits réservés.                            |                           |                             |                     |            |

• Vous retrouvez ici vos déclarations archivées. Si vous cliquez sur le numéro unique associé à une déclaration vous retrouverez le détail de votre déclaration.

AUTRES FONCTIONNALITES

#### Changer votre mot de passe

•

| - (a) @ http://www.declaration.cc | lg-64.fr/changePassw 🔎 マ 🗟 🖒 🗙 🎯 Accueil CDG64                                     | 🥥 Télédéclaration des cotisati × 🔐 🏠 🏠     |
|-----------------------------------|------------------------------------------------------------------------------------|--------------------------------------------|
| Fichier Edition Affichage Favoris | Outils ? × Google                                                                  | 🗸 🔧 Rechercher 🔹 Autres 🍽 Connexion 🔧      |
| 👍 🤱 Passer la commande 🧃 Galerie  | de composants 👻 💷 Supprimer                                                        | 🏠 👻 🖾 👻 🖶 👻 Page 🕶 Sécurité 🕶 Outils 🕶 🔞 🕶 |
|                                   | Centre de Gestion 64 - Télédécla                                                   | aration des cotisations                    |
|                                   | Modification du mot d                                                              | le passe                                   |
|                                   | Collectivité : test<br>Numéro d'adhérent : <b>12000</b><br>Périodicité : Mensuelle |                                            |
| Déclaration                       | S                                                                                  |                                            |
| Définir la périodicité            | Le mot de passe doit-être                                                          | composé d'au moins 6 caractères            |
| Calendrier des déclarations       |                                                                                    |                                            |
| Historique des déclarations       | Retenes le m                                                                       | not de passe :                             |
| Changer votre mot de passe        | i tetapezie in                                                                     | int de passe :                             |
| F.A.Q.                            |                                                                                    | Valider                                    |
| Consultez la notice               |                                                                                    |                                            |
| Déconnexion                       |                                                                                    |                                            |
| CDGG                              |                                                                                    |                                            |
| © 2008. Le centre des gestions c  | Jes Pyrénées-Atlantiques - Tous droits réservés.                                   |                                            |
|                                   |                                                                                    |                                            |
|                                   |                                                                                    | 🔩 100% 🔻                                   |

 Pour changer votre mot de passe, saisissez à deux reprises votre nouveau mot de passe puis validez. Le mot de passe est sensible à la casse (majuscule/minuscule). Il doit être composé d'au moins six symboles alphanumériques.

#### F.A.Q.

• La rubrique Foire Aux Questions reprend les questions les plus fréquemment posées par les utilisateurs et les réponses qui y sont apportées. Si vous rencontrez des difficultés dans l'utilisation de la déclaration, pensez à la consulter avant de nous contacter.

• La déconnexion vous fait quitter la page en cours pour vous ramener à l'identification de la collectivité. Cette fonctionnalité est pratique si vous gérez plusieurs budgets (commune, CCAS...) car elle vous évite de quitter l'application pour la relancer.

# Les points essentiels à retenir

La périodicité de vos déclarations dépend de l'effectif de votre collectivité :

- 1 à 9 agents : déclaration trimestrielle
- 10 agents et plus : déclaration mensuelle

Vous devez impérativement faire figurer le numéro unique dans les mandats de paiement des cotisations en respectant les consignes suivantes :

- le numéro est porté dans la zone « Pièces » de votre mandat
- le numéro n'est accompagné d'aucune mention
- le numéro ne doit comporter aucun espace séparateur

#### Le non-respect de ces éléments pourrait entraîner le rejet du mandat de paiement de votre cotisation

Merci de veillez à télédéclarer avant le 25 du mois en cours.

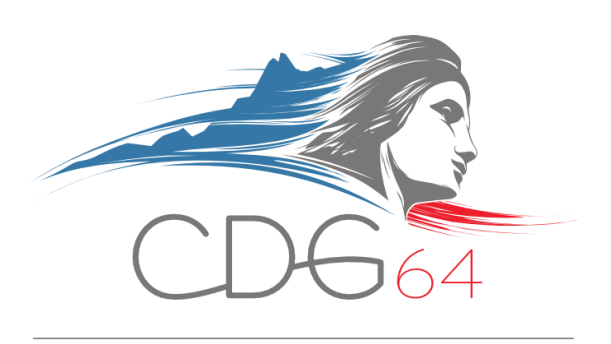

Coordonnées dédiées à la télédéclaration : Comptabilité – Tel : 05 59 90 35 73 – Email : teledeclaration@cdg-64.fr